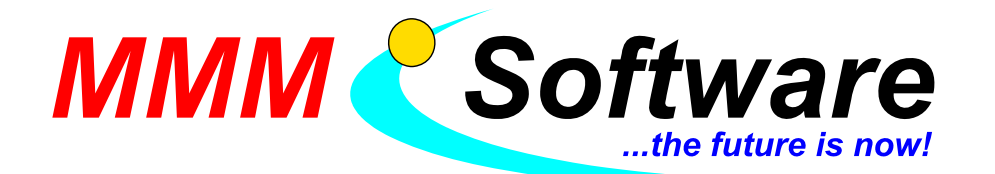

Inh.: Michael Maresch Kapellenstraße 61 + 54 2100 Leobendorf Tel.: 02262 / 682 683 Fax: 02262 / 682 684 UID: ATU45911303 DVR: 0993565

## Bürgerkarte – Chipkartenleser und Software

## Chipdrive pinpad pro (mit Tastatur zur PIN-Eingabe) installieren

- Bitte schließen Sie alle nicht benötigten Programme
- Öffnen Sie im Internet Explorer (oder einem anderen Web-Browser): www.mmm-software.at/dl
- > Klicken Sie auf ChipDriveSPR532.zip (Treiber für den Chipkartenleser)
- > Wählen Sie Öffnen und doppelklicken Sie auf die Datei Setup.exe
- > Die Installation startet folgen Sie den Anweisungen
- > Am Ende des Installationsvorganges wählen Sie Ja, Computer jetzt neu starten
- Sie werden nun aufgefordert den Chipkartenleser anzuschließen
- Das Installationsprogramm sucht nach eventuellen Updates f
  ür den Chipkartenleser (dies kann einige Zeit dauern)
- Bestätigen Sie eventuell auftretende Meldungen mit OK
- > Warten Sie bis der PC neu gestartet ist
- ➢ Kontrollieren Sie ob der Chipkartenleser richtig installiert wurde: Klicken Sie unten in der Menüleiste auf den Start-Knopf dann weiter Systemsteuerung → System → Hardware → Geräte-Manager, hier muss ein SmartCard-Leser sichtbar sein

## Software für Bürgerkarte installieren

- Öffnen Sie im Internet Explorer (oder einem anderen Web-Browser): www.mmm-software.at/dl
- Klicken Sie auf acSetup.exe (A-Trust Client)
- Wählen Sie Ausführen
- > Die Installation startet folgen Sie den Anweisungen
- Starten Sie den PC neu

## Kontrolle, ob Chipkartenlesegeräte gefunden wurden:

- > Klicken Sie in der Startleiste rechts auf das Symbol mit dem roten a (mit der rechten Maustaste)
- > Wählen Sie Administrative Funktionen.
- > Wählen Sie dort das Karteikärtchen "Kartenleser".
- Sehen Sie 2 Kartenleser, so wurde der Kartenleser korrekt gefunden.
- Sehen Sie keine Kartenleser, klicken Sie auf suchen und bestätigen Sie die Meldungen. Klicken Sie anschließend auf speichern.

Bei Fragen stehen wir Ihnen jederzeit zur Verfügung (02262 / 682 683)